# Attribution automatique des cotisations

L'attribution automatique des cotisations est activée dans les comptes de cotisations (p. ex. **CLUB/GMBH**) et est principalement utilisée pour les comptes annuels.

## Affecter les cotisations

Pour ce faire, vous devez suivre les étapes suivantes :

- 1. Sélectionner l'article
- 2. Modifier l'article si nécessaire (contrôle)
- 3. Tenir compte des données comptables
- 4. Affecter

### Sélectionner l'article

Sous **Chiffres d'affaires/Affectation automatique des cotisations** la fenêtre suivante s'ouvre, où l'on peut sélectionner dans un premier temps les articles qui doivent être attribués automatiquement en cliquant sur **Sélectionner les articles** pour aller chercher les articles.

| Automatische Beitragszuordnung                                                                                                    | ? 🗆 X              |
|----------------------------------------------------------------------------------------------------|--------------------|
| Listen Sie mit [Artikel wählen] die Artikel auf, die zugeordnet<br>werden:                                                                                                    | ✓ <u>Z</u> uordnen |
| Beachten Sie, daß die Personengruppe (Wer zahlt welchen Artikel?)                                                                                                    | ➡ <u>E</u> nde     |
| im Artikel festgelegt wird. Kontrollieren Sie das ggf. mit dem<br>Knopf [Artikel bearbeiten]!                                                                                                    | X Abbruch          |
| Artikel wählen F2 Artikel bearbeiten F7                                                                                                    |                    |
| Auf dieses Datum Buchen:       25.11.21       Monat des Eintritts nehmen         Monatliche Beiträge bis zu diesem Datum durchbuchen          Zuordnung einzelner Artikel anhand spezieller Personengruppen         Verteilung einzelner Artikel über mehrere Monate |                    |

La liste d'articles s'ouvre alors, parmi lesquels vous pouvez faire votre choix.

| B | leitrag <mark>w</mark> äł | nlen                                   |                     |                   |                                     |              |                          |                  |                    |   |                   | $\times$ |
|---|---------------------------|----------------------------------------|---------------------|-------------------|-------------------------------------|--------------|--------------------------|------------------|--------------------|---|-------------------|----------|
|   | Suchkürzel ei             | ingeben:                               | jpas                | Markieren duro    | :h                                  |              |                          |                  |                    |   | ✓ <u>O</u> k      |          |
|   | Gruppe                    | Bezeichnun,                            | g                   |                   | Datum 5                             | 5 Neti       | to . Brut                | to. Si           | ıkz                |   | + Neu             | F9       |
|   | AUFN                      | Aufnahme                               | gebühr              |                   |                                     | s            | 500.00                   | 500.00           | aufn               |   |                   |          |
|   |                           | Einzahlung                             | g                   |                   |                                     | N            | 0.00                     | 0.00             | einz               |   | <u>E</u> dit      | FZ       |
|   | JBEI                      | Jahresb. St                            | tudent / Azul       | oi                | 01.01.20                            | J            | 100.00                   | 100.00           | jstu               |   | 🗍 <u>L</u> öschen | F5       |
|   | JBEI                      | Jahresbeit                             | rag Aktive          |                   | 01.01.20                            | J            | 250.00                   | 250.00           | jakt               |   | Reset             |          |
|   | JBEI                      | Jahresbeit                             | rag Jugendlic       | he                | 01.01.20                            | J            | 50.00                    | 50.00            | jjug               |   |                   |          |
|   | JBEI                      | Jahresbeit                             | rag Junioren        |                   | 01.01.20                            | J            | 70.00                    | 70.00            | jjun               |   | Q, <u>S</u> uchen |          |
|   | JBEI                      | shresbeit                              | rag Passiv          |                   | 01.01.20                            | J            | 50.00                    | 50.00            | jpas               |   | () Weiter         | F3       |
|   |                           | Elektro C<br>Startgeld <<br>ASG-Beitra | ***ie Box<br><br>*g | Haken S<br>die Si | ∂ie hier die gew<br>e automatisch z | ünso<br>uorc | chten Artil<br>Inen möcl | kel an,<br>hten. | Cad2<br>IENN<br>sg |   | Mehrfach-Wal      | h        |
|   | VERB                      | LGV-Beitra                             | g                   |                   | Bestätigen Si                       | e m          | it OK.                   |                  | Arw                |   |                   |          |
|   | VP                        | Verzehrpa                              | uschale Erwa        | chsene            |                                     | N            | 0.00                     | 0.00             | VP                 |   |                   |          |
|   | ZAHL                      | Banküben                               | weisung             |                   |                                     | т            | 0.00                     | 0.00             | b                  |   |                   |          |
|   | ZAHL                      | Barzahlun                              | g                   |                   |                                     | т            | 0.00                     | 0.00             | bar                |   |                   |          |
|   | ZAHL                      | Euro-Card                              |                     |                   |                                     | т            | 0.00                     | 0.00             | ec                 |   |                   |          |
|   | ZAHL                      | Scheck                                 |                     |                   |                                     | т            | 0.00                     | 0.00             | s                  |   |                   |          |
|   |                           |                                        |                     |                   |                                     |              |                          |                  |                    |   |                   |          |
|   |                           |                                        |                     |                   |                                     |              |                          |                  |                    | - |                   |          |
|   |                           |                                        |                     |                   |                                     |              |                          |                  |                    |   | × <u>A</u> bbruch |          |

Tous les articles sélectionnés pour l'attribution s'affichent ici :

| Automatische Beitragszuordnung                                                                                                    |                                                           |                |    | ? 🗖 | × |
|----------------------------------------------------------------------------------------------------|-----------------------------------------------------------|----------------|----|-----|---|
| Listen Sie mit [Artikel wählen] die Artik<br>werden:<br>Beachten Sie, daß die Personengruppe (W<br>im Artikel festgelegt wird. Kontrollierer<br>Knopf [Artikel bearbei | ✓ <u>Z</u> uordnen<br>→ <u>E</u> nde<br>X <u>A</u> bbruch |                |    |     |   |
| Artikel wählen F2                                                                                                    | 🖍 Artikel be                                              | earbeiten      | F7 |     |   |
| Jahresb. Student / Azubi                                                                                                    | 100.00                                                    | 100.00         |    |     |   |
| Jahresbeitrag Aktive                                                                                                    | 250.00                                                    | 250.00         |    |     |   |
| Jahresbeitrag Jugendliche                                                                                                    | 50.00                                                     | 50.00          |    |     |   |
| Jahresbeitrag Junioren                                                                                                    | 70.00                                                     | 70.00          |    |     |   |
| Jahresbeitrag Passiv                                                                                                    | 50.00                                                     | 50.00          |    |     |   |
|                                                                                                    |                                                           |                |    |     |   |
| <u>A</u> uf dieses Datum Buchen: 25.11.21<br><u>M</u> onatliche Beiträge bis zu diesem Datum durchbu                                                                   | Monat des l                                               | Eintritts nehm | en |     |   |
| Zuordnung einzelner Artikel anhand spezielle                                                                                                    | r Personengrup                                            | open           |    |     |   |
| <ul> <li>Verteilung einzelner Artikel über mehrere Mon</li> </ul>                                                                                                    | nate                                                      | -              |    |     |   |

### Contrôler l'article

Pour ce faire, sélectionnez l'article et cliquez sur **Article bearbeiten:** 

| Automatische Beitragszuordnun                                                                                        | g                                         |                 | ? 🗆 X |
|----------------------------------------------------------------------------------------------------|-------------------------------------------|-----------------|-------|
| Listen Sie mit [Artikel wähle<br>w<br>Beachten Sie, daß die Personer<br>im Artikel festgelegt wird. K<br>Knopf [Arti | ✓ <u>Z</u> uordnen<br>→ Ende<br>X Abbruch |                 |       |
| Artikel wählen                                                                                                    | F2 📝 Artikel bea                          | arbeiten F7     |       |
| Jahresb. Student / Azubi                                                                                             | 100.00                                    | 100.00          |       |
| Jahresbeitrag Aktive                                                                                                 | 250.00                                    | 250.00          |       |
| Jahresbeitrag Jugendliche                                                                                            | 50.00                                     | 50.00           |       |
| Jahresbeitrag Junioren                                                                                               | 70.00                                     | 70.00           |       |
| Jahresbeitrag Passiv                                                                                                 | 50.00                                     | 50.00           |       |
| <u>A</u> uf dieses Datum Buchen: 25.11                                                                               | .21 Monat des Ei                          | intritts nehmen |       |
| <u>M</u> onatliche Beiträge bis zu diesem Datu                                                                       | um durchbuchen                            |                 |       |
| Zuordnung einzelner Artikel anhar                                                                                    | nd spezieller Personengrup                | pen             |       |
| Verteilung einzelner Artikel über m                                                                                  | nehrere Monate                            |                 |       |

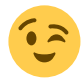

Voir un exemple d'article ici :

| Beitrags-Typ                       |         |                   |      |        |         |          |              | ?               | ×   |
|------------------------------------|---------|-------------------|------|--------|---------|----------|--------------|-----------------|-----|
| _ Suchkürzel, Name, Statu          | s       |                   |      |        |         |          |              | _               |     |
| K <u>ü</u> rzel jakt               |         | Konto-Nr. (Fibu): |      |        |         |          | •            | =               | •   |
| Gruppe JBEI                        | Jahres  | sbeitrag          |      | * 1    | Neu Lös | ch.      |              |                 |     |
| N <u>a</u> me Jahresbe             | itrag A | ktive             |      |        |         |          | +            | <u>N</u> eu     |     |
| <u>F</u> älligkeit                 | Lee     | er = Buchu        | ngst | ag     |         |          | ~            | <u>S</u> ichern | F11 |
| <u>S</u> tatus J - Jāhrl           | ich     |                   |      |        |         | •        | 1            | <u>L</u> öschen | F5  |
| Betrag                             |         |                   |      |        |         |          |              |                 |     |
| <u>M</u> wSt: 0.0 % Ne <u>t</u> to | ): 2    | 250.00            | B    | rutto: | 250.00  |          |              |                 |     |
| Automatische Beitrags-Z            | uordnu  | ung               |      |        |         |          |              |                 |     |
| Nur Mitglieder / Gäste             | Mit     | glieder und       | l Gā | ste    |         | •        | **           | Zuordnen        |     |
| Gefülltes Infofeld                 |         |                   | •    | Filter |         |          |              |                 |     |
|                                    |         |                   | •    | Filter |         |          |              |                 |     |
|                                    |         |                   | Ŧ    | Filter |         |          |              | Drucken         | F8  |
| Geschlecht                         | nur     | 1, 2              |      |        |         | ≡        | 1 <u>–</u> 1 |                 |     |
| Altersklasse                       | nur     |                   |      |        |         | $\equiv$ |              |                 |     |
| Mitgliedschaft                     | nur     | 2, 4, 6           |      |        |         | ≡        |              |                 |     |
| Status                             | nur     | 1, 2              |      |        |         | ≡        |              |                 |     |
| Verschiedenes                      | nur     |                   |      |        |         | $\equiv$ | Ð            | <u>E</u> nde    |     |

Lors du contrôle, faites attention aux points suivants :

| Groupe                                        | Le groupe doit correspondre à l'article.                                                                                                    |
|-----------------------------------------------|----------------------------------------------------------------------------------------------------|
| Nom                                           | Ce nom sera imprimé sur la facture.                                                                                                    |
| Échéance                                      | Il est judicieux ici de ne pas saisir d'échéance. La date d'échéance est saisie lors de l'affectation (comptabiliser à cette date).                                                                               |
| Statut                                        | Choisir le statut en fonction de l'article.                                                                                                    |
| Montant                                       | Le montant net est calculé à partir du montant brut.                                                                                                    |
| Affectation<br>automatique des<br>cotisations | Vérifiez très précisément les données. Moins, c'est souvent plus. Chaque statut ne devrait apparaître qu'une seule fois dans un article. Plus les réglages sont bons, meilleur sera le résultat de l'attribution. |

### Traiter les données comptables

Les dates d'écriture dans les articles ne sont pas prises en compte lors de l'attribution automatique des cotisations. Indiquez ici la date à laquelle l'écriture doit être effectuée. Si le champ est vide, la comptabilisation se fera à la date du jour.

| Automatische Bei                    | tragszuordnung                                                                                                    |        |              |                |    | ? 🗖 | × |  |
|-------------------------------------|----------------------------------------------------------------------------------------------------|--------|--------------|----------------|----|-----|---|--|
| Listen Si<br>Beachten S<br>im Artik | ✓ <u>Z</u> uordnen<br>→ <u>E</u> nde<br>X <u>A</u> bbruch                                                                      |        |              |                |    |     |   |  |
|                                     | Artikel wählen                                                                                                    | F2     | 🖍 Artikel be | arbeiten       | F7 |     |   |  |
| Jahresb. Student                    | / Azubi                                                                                                    |        | 100.00       | 100.00         |    |     |   |  |
| Jahresbeitrag Akt                   | tive                                                                                                    |        | 250.00       | 250.00         |    |     |   |  |
| Jahresbeitrag Jug                   | gendliche                                                                                                    |        | 50.00        | 50.00          |    |     |   |  |
| Jahresbeitrag Jur                   | nioren                                                                                                    |        | 70.00        | 70.00          |    |     |   |  |
| Jahresbeitrag Pa                    | ssiv                                                                                                    |        | 50.00        | 50.00          |    |     |   |  |
| <u>A</u> uf dieses Datum B          | Buchen: 01.02.22                                                                                                    |        | Monat des E  | intritts nehme | n  |     |   |  |
| Monatliche Beiträg                  | Aur dieses Datum Buchen:     01.02.22     Monat des Eintritts nehmen       Monatliche Beiträge bis zu diesem Datum durchbuchen |        |              |                |    |     |   |  |
| <ul> <li>Verteilung einz</li> </ul> | zelner Artikel über mehre                                                                                                    | re Mor | ate          | F 1            |    |     |   |  |

Dans l'exemple, tous les articles sont comptabilisés au 01.01.11. Les cotisations mensuelles sont comptabilisées en continu jusqu'au 31/12/11.

### Affecter

Lorsque toutes les étapes précédentes ont été effectuées, l'affectation peut être lancée avec **Zuordnen:** 

| utomatische Beitragszuordnung                                                                                                    |                                                           |                  | ? 🗆 X |
|----------------------------------------------------------------------------------------------------|-----------------------------------------------------------|------------------|-------|
| Listen Sie mit [Artikel wählen] die Artik<br>werden:<br>Beachten Sie, daß die Personengruppe (W<br>im Artikel festgelegt wird. Kontrollieren<br>Knopf [Artikel bearbe | ✓ <u>Z</u> uordnen<br>→ <u>E</u> nde<br>× <u>A</u> bbruch |                  |       |
| ► Artikel wählen F2                                                                                                    | 🖍 Artikel be                                              | earbeiten F7     |       |
| Jahresb. Student / Azubi                                                                                                    | 100.00                                                    | 100.00           |       |
| Jahresbeitrag Aktive                                                                                                    | 250.00                                                    | 250.00           |       |
| Jahresbeitrag Jugendliche                                                                                                    | 50.00                                                     | 50.00            |       |
| Jahresbeitrag Junioren                                                                                                    | 70.00                                                     | 70.00            |       |
| Jahresbeitrag Passiv                                                                                                    | 50.00                                                     | 50.00            |       |
|                                                                                                    |                                                           |                  |       |
| <u>A</u> uf dieses Datum Buchen: 01.02.22<br><u>M</u> onatliche Beiträge bis zu diesem Datum durchb                                                                   | Monat des E                                               | Eintritts nehmen |       |
| Zuordnung einzelner Artikel anhand spezielle                                                                                                    | er Personengrup                                           | open             |       |
| Verteilung einzelner Artikel über mehrere Mo                                                                                                    | nate                                                      |                  |       |

PC CADDIE vous demande encore une fois si vous voulez vraiment l'attribuer, ce que vous faites en cliquant sur "Attribuer". **Oui, démarrer** vous pouvez confirmer.

| Beitragszuordnung                          | ×                                         |
|--------------------------------------------|-------------------------------------------|
| Soll jetzt wirklich die<br>alle Personen g | Beitragszuordnung für<br>estartet werden? |
| 🗸 la, Starten                              | X Nein, Abbruch                           |

Vous pouvez suivre l'affectation en direct :

| Die E<br>Jahresb | Beiträge werden zugeordr<br>. Student / Azubi, 01.02.2 | net!<br>2 (jstu) |
|------------------|--------------------------------------------------------|------------------|
|                  |                                                        |                  |
|                  | 81%                                                    |                  |
|                  |                                                        |                  |
|                  |                                                        |                  |
|                  | Abbruch                                                |                  |
|                  |                                                        |                  |

Le résultat de l'affectation peut être consulté dans cette fenêtre.

| Einbuchung                                                                                                    |                                                      |               |      |  |         |
|----------------------------------------------------------------------------------------------------|------------------------------------------------------|---------------|------|--|---------|
| Dieses wurde eing                                                                                                    | ~                                                    | <u>о</u> к    |      |  |         |
|                                                                                                    | Tot.                                                 | Neu           | Entf |  | Abbruch |
| Jahresb. Student / Azubi                                                                                                    | 1255                                                 | 1255          | 0    |  |         |
| Jahresbeitrag Aktive                                                                                                    | 0                                                    | 0             | 0    |  |         |
| Jahresbeitrag Jugendliche                                                                                                    | 0                                                    | 0             | 0    |  |         |
| Jahresbeitrag Junioren                                                                                                    | 0                                                    | 0             | 0    |  |         |
| Jahresbeitrag Passiv                                                                                                    | 0                                                    | 0             | 0    |  |         |
| Sehen Sie hier, wiew<br>Personen pro Artikel gef<br>wurden. Die Zuordnunger<br>jedem einzelnen Konto zu<br>Eine Umsatzsatistik kan<br>auf einen Blick zeige | iele<br>funder<br>n sind<br>u finde<br>n dies<br>en. | n<br>in<br>n. |      |  |         |

### Vérification de l'attribution

Les statistiques sur le chiffre d'affaires vous permettent de vérifier que les comptes des différentes personnes sont correctement affectés : Contrôle avec les statistiques du chiffre d'affaires

Vous pouvez également imprimer des listes de contrôle avec la liste des soldes. Celle-ci a notamment l'avantage de vous permettre de regrouper les familles : Liste des soldes

## Autres possibilités

### Affectation des versements

#### Versements mensuels automatiques

Il est possible d'attribuer automatiquement des mensualités pour les cotisations annuelles, un tel article peut se présenter comme suit. Le statut "Mensuel" est important. Celui-ci fait en sorte que l'attribution mensuelle se réfère à la période indiquée lors de l'attribution automatique. Les personnes indiquées dans l'onglet **Banque** ont le filtre "M" pour mensuel, l'article est attribué.

| Beitrags-Typ       |                          |                |                    |          | ?                 | X   |  |  |  |
|--------------------|--------------------------|----------------|--------------------|----------|-------------------|-----|--|--|--|
| – Suchkürzel, Nan  | Suchkürzel, Name, Status |                |                    |          |                   |     |  |  |  |
| K <u>ü</u> rzel    | MB                       | Konto-Nr.      | (Fibu):            |          | • ≡               | •   |  |  |  |
| Gruppe             | JBEI Ja                  | ahresbeitrag   | ▼ Neu              | Lösch.   | 1.0               |     |  |  |  |
| N <u>a</u> me      | Monatsbe                 | itrag          |                    |          | + Neu             |     |  |  |  |
| <u>F</u> älligkeit |                          | Leer = Buchun  | gstag              | _        | ✓ <u>S</u> ichern | F11 |  |  |  |
| <u>S</u> tatus     | M - Mona                 | atlich         |                    |          | III Löschen       | F5  |  |  |  |
| Betrag             |                          |                |                    |          |                   | 13  |  |  |  |
| <u>M</u> wSt: 8.0  | % Ne <u>t</u> to:        | 0.00           | <u>B</u> rutto: 0. | 00       |                   |     |  |  |  |
| Automatische B     | eitrags-Zuo              | ordnung        |                    |          |                   |     |  |  |  |
| Nur Mitglieder /   | Gäste                    | Mitglieder und | Gäste              | -        | 🕺 Zuordnen        |     |  |  |  |
| Gefülltes Infofel  | Id [                     | Zahlweise      | ▼ Filter           |          | *-                |     |  |  |  |
|                    |                          |                | ▼ Filter           |          |                   |     |  |  |  |
|                    |                          |                | ▼ Filter           |          | 🖶 Drucken         | F8  |  |  |  |
| Geschlecht         | n                        | ur             |                    | =        | _                 |     |  |  |  |
| Altersklasse       | e n                      | ur             |                    | =        |                   |     |  |  |  |
| Mitgliedsch        | aft n                    | ur             |                    | =        |                   |     |  |  |  |
| Status             | n                        | ur             |                    | =        |                   |     |  |  |  |
| Verschieder        | nes n                    | ur             |                    | $\equiv$ | ➡ <u>E</u> nde    |     |  |  |  |
| L                  |                          |                |                    |          |                   |     |  |  |  |

#### Versements individuels

Vous pouvez utiliser l'attribution individuelle de versements pour des personnes individuelles, par exemple lorsque vous convenez d'un paiement échelonné pour des frais d'admission. Cliquez sur **Répartition d'articles individuels sur plusieurs mois** et sélectionnez une personne. La fenêtre suivante s'affiche également si vous venez d'ouvrir la personne. Vous pouvez effectuer l'opération sur le compte de ventes de la personne en cliquant sur **Affecter** pour commencer.

| Automatische Beitragszuordr                                                         | nung                                                                 |                |                 | ? 🗆 X |  |  |
|-------------------------------------------------------------------------------------|----------------------------------------------------------------------|----------------|-----------------|-------|--|--|
| Listen Sie mit [Artikel w<br>Beachten Sie, daß die Pers<br>im Artikel festgelegt wi | ✓ <u>Z</u> uordnen<br>➡ <u>E</u> nde                                 |                |                 |       |  |  |
| Knopf Artikel wähle                                                                 | Knopf [Artikel bearbeiten]!  Artikel wählen F2 Artikel bearbeiten F7 |                |                 |       |  |  |
| Jahresb. Student / Azubi                                                            |                                                                      | 100.00         | 100.00          |       |  |  |
| Jahresbeitrag Aktive                                                                |                                                                      | 250.00         | 250.00          |       |  |  |
| Jahresbeitrag Jugendliche                                                           |                                                                      | 50.00          | 50.00           |       |  |  |
| Jahresbeitrag Junioren                                                              |                                                                      | 70.00          | 70.00           |       |  |  |
| Jahresbeitrag Passiv                                                                |                                                                      | 50.00          | 50.00           |       |  |  |
|                                                                                     |                                                                      |                |                 |       |  |  |
| <u>A</u> uf dieses Datum Buchen: 0<br><u>M</u> onatliche Beiträge bis zu diesem     | 01.02.22 [<br>Datum durchbu                                          | Monat des f    | intritts nehmen |       |  |  |
| Zuordnung einzelner Artikel a                                                       | nhand spezielle                                                      | r Personengrup | open            |       |  |  |
| Verteilung einzelner Artikel üb                                                     | er mehrere Mor                                                       | nate           |                 |       |  |  |

Remplissez selon vos besoins. Dans notre exemple, il s'agit d'un droit d'admission qui doit être affecté en 5 annuités.

- 1. Sélectionnez le client.
- 2. Choisissez ici l'article pour les frais d'admission.
- 3. Saisissez ici le prix par versement ( PC CADDIE calcule lui-même le montant du versement si vous saisissez le prix total).
- 4. À quelle fréquence le taux doit-il être enregistré ?
- 5. Si vous saisissez le 01.01.11 comme 1er jour de réservation, toutes les autres annuités seront comptabilisées au 01.01.
- 6. La date doit être suffisante pour le nombre de réservations.
- 7. C'est ici que l'on décide si vous allez comptabiliser le versement annuellement ou, par exemple, mensuellement.
- 8. 1 signifie que dans ce cas <u>chaque</u> un versement sera comptabilisé chaque année. Pour comptabiliser un versement trimestriel, saisissez "mensuel" avec **Intervalle** "3".

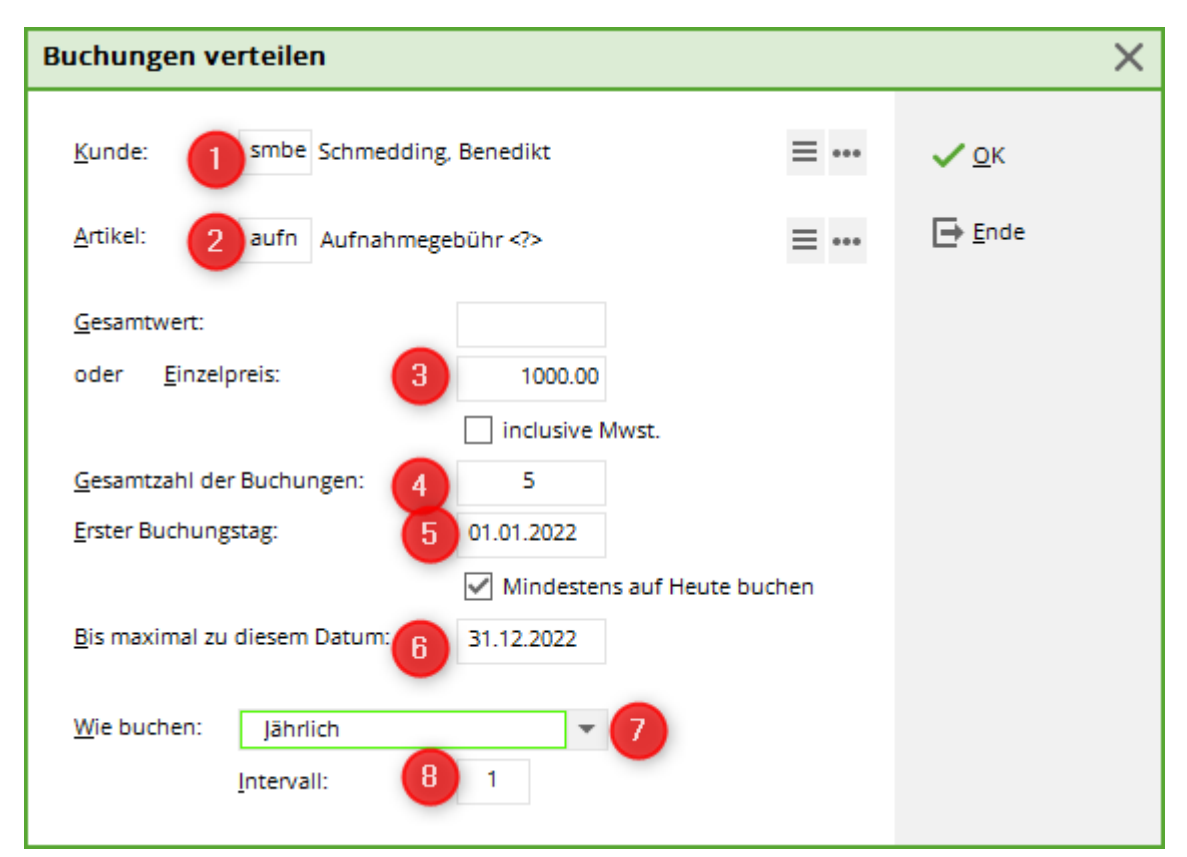

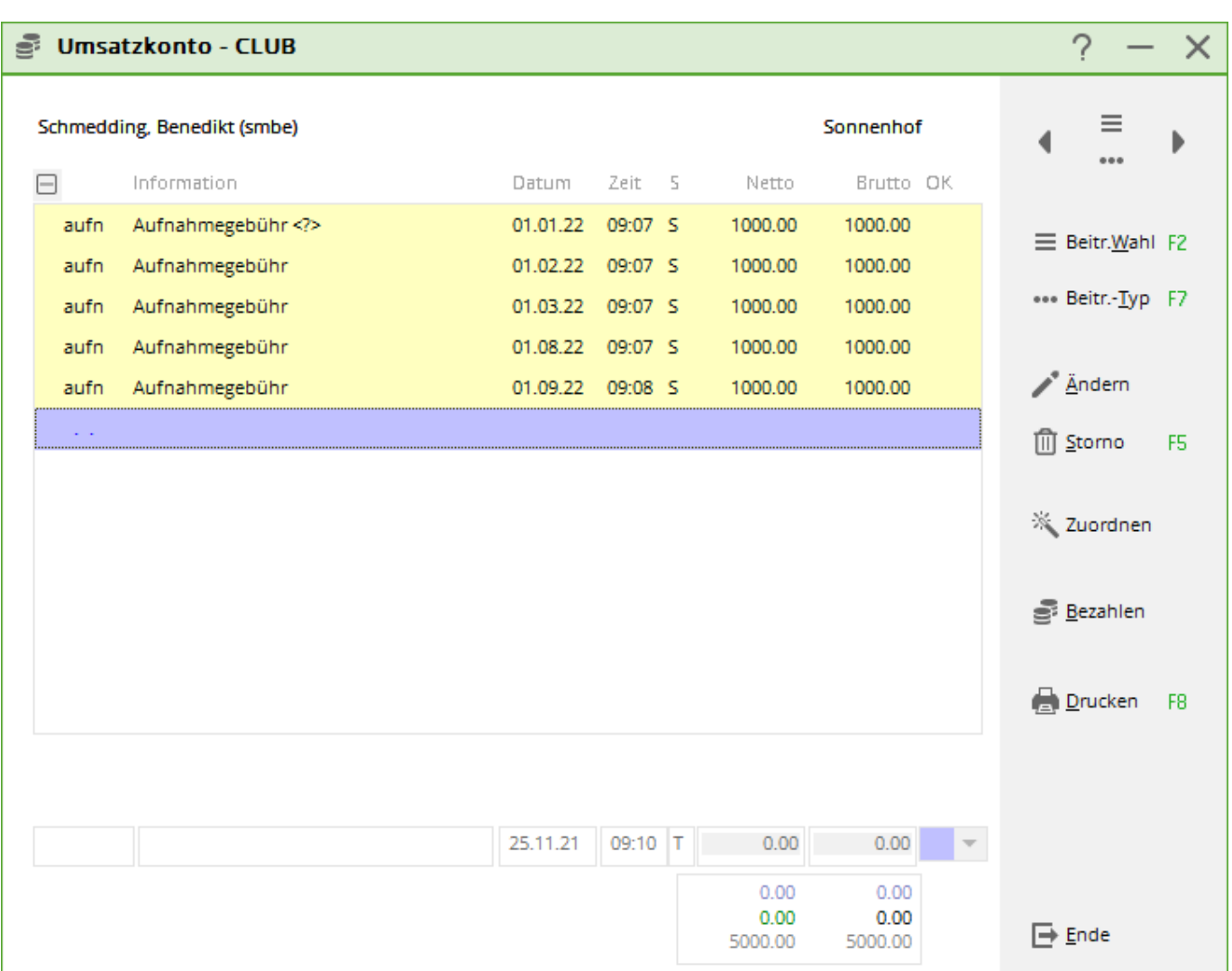

Si vous souhaitez vous assurer que les informations suivantes sont incluses dans les versements comptabilisés, vous pouvez utiliser ces automatismes dans l'article :

| <n></n> | Numéro de conseil                       |
|---------|-----------------------------------------|
| <t></t> | Nombre de versements                    |
| <m></m> | Affichage du mois, par ex. 03 pour mars |
| <y></y> | Année                                   |

Vous voyez ici un exemple d'article et dans l'image suivante le résultat dans le compte.

| Beitrags-Typ         |                          |                 |           |          | ? X                   |  |  |  |
|----------------------|--------------------------|-----------------|-----------|----------|-----------------------|--|--|--|
| – Suchkürzel, Name,  | Suchkürzel, Name, Status |                 |           |          |                       |  |  |  |
| K <u>ü</u> rzel au   | fn Ko                    | onto-Nr. (Fib   | u):       |          |                       |  |  |  |
| Gruppe A             | UFN Aufnahm              | negebührer      | ▼ Neu     | Lösch.   | 1                     |  |  |  |
| N <u>a</u> me Au     | ıfnahmegebühr            | Rate <n> vo</n> | n <t></t> |          | + <u>N</u> eu         |  |  |  |
| <u>F</u> älligkeit . | . Leer =                 | Buchungsta      | g         |          | ✓ <u>S</u> ichern F11 |  |  |  |
| <u>S</u> tatus S     | - Summen-Abfr            | rage            |           | •        | <u> L</u> öschen F5   |  |  |  |
| Betrag               |                          |                 |           |          |                       |  |  |  |
| <u>M</u> wSt: 0.0 %  | Ne <u>t</u> to: 500.     | .00 <u>B</u> r  | utto: 500 | 0.00     |                       |  |  |  |
| Automatische Beit    | rags-Zuordnung           | [               |           |          |                       |  |  |  |
| Nur Mitglieder / Ga  | äste Mitglie             | der und Gäs     | te        | •        | 🔆 Zuordnen            |  |  |  |
| Gefülltes Infofeld   |                          | •               | Filter    |          | <b>\</b> _            |  |  |  |
|                      |                          | •               | Filter    |          |                       |  |  |  |
|                      |                          | *               | Filter    |          | Drucken F8            |  |  |  |
| Geschlecht           | nur                      |                 |           |          |                       |  |  |  |
| Altersklasse         | nur                      |                 |           | $\equiv$ |                       |  |  |  |
| Mitgliedschaft       | nur                      |                 |           |          |                       |  |  |  |
| Status               | nur                      |                 |           | $\equiv$ |                       |  |  |  |
| Verschiedenes        | ; nur                    |                 |           | $\equiv$ | ➡ <u>E</u> nde        |  |  |  |
|                      |                          |                 |           |          |                       |  |  |  |

| (()) | Umsa      | tzkonto - CLU      | в               |       |          |       |   |                         |                         | ? —                   | $\times$ |
|------|-----------|--------------------|-----------------|-------|----------|-------|---|-------------------------|-------------------------|-----------------------|----------|
|      | Schmeddi  | ing, Benedikt (smb | e)              |       |          |       |   | 9                       | Sonnenhof               | . ≡                   | •        |
|      | $\square$ | Information        |                 |       | Datum    | Zeit  | 5 | Netto                   | Brutto OK               | •••                   |          |
|      | aufn      | Aufnahmegebüh      | Rate 1 von 5    |       | 01.01.22 | 09:07 | s | 1000.00                 | 1000.00                 | = Beitr Wahl          | F2       |
|      | aufn      | Aufnahmegebüh      | Rate 2 von 5    |       | 01.02.22 | 09:07 | S | 1000.00                 | 1000.00                 |                       |          |
|      | aufn      | Aufnahmegebüh      | Rate 3 von 5    |       | 01.03.22 | 09:07 | S | 1000.00                 | 1000.00                 | ••• Beitr <u>T</u> yp | F7       |
|      | aufn      | Aufnahmegebüh      | Rate 4 von 5    |       | 01.08.22 | 09:07 | s | 1000.00                 | 1000.00                 |                       |          |
|      | aufn      | Aufnahmegebüh      | Rate 5 von 5    |       | 01.09.22 | 09:08 | S | 1000.00                 | 1000.00                 | <u>Ä</u> ndern        |          |
|      |           |                    |                 |       |          |       |   |                         |                         | 🗍 <u>S</u> torno      | F5       |
|      |           |                    |                 |       |          |       |   |                         |                         | 👋 Zuordnen            |          |
|      |           |                    |                 |       |          |       |   |                         |                         | <u>B</u> ezahlen      |          |
|      |           |                    |                 |       |          |       |   |                         |                         | Drucken               | F8       |
|      |           |                    |                 |       |          |       |   |                         |                         |                       |          |
|      | aufn      | AUFN_Aufnahm       | negebühr Rate 5 | von 5 | 01.09.22 | 09:08 | S | 1000.00                 | 1000.00 👻               |                       |          |
|      |           |                    |                 |       |          |       |   | 0.00<br>0.00<br>5000.00 | 0.00<br>0.00<br>5000.00 | ➡ <u>E</u> nde        |          |

Les écritures de versement sont alors prêtes pour l'impression future des factures.

### Attribution d'articles individuels

Il est possible d'attribuer des articles à des groupes de personnes spécifiques. Vous avez beaucoup d'accords de prix individuels ? Vous pouvez créer un champ à cet effet sous **INFO** pour les personnes et y saisir les prix individuels : Champs supplémentaires des contacts

Pour votre facture annuelle, démarrez l'attribution des articles comme suit :

| tomatische Beit     | ragszuordnung                                                                                 |           |              |                 |   | ? 🗖 | × |
|---------------------|-----------------------------------------------------------------------------------------------|-----------|--------------|-----------------|---|-----|---|
| Listen Sie          | ✓ <u>Z</u> uordnen                                                                            |           |              |                 |   |     |   |
| Beachten Sie        | Beachten Sie, daß die Personengruppe (Wer zahlt welchen Artikel?)                             |           |              |                 |   |     |   |
| im Artike           | im Artikel festgelegt wird. Kontrollieren Sie das ggf. mit dem<br>Knopf [Artikel bearbeiten]! |           |              |                 |   |     |   |
| Þ                   | Artikel wählen                                                                                | F2        | 🖍 Artikel be | arbeiten F      | 7 |     |   |
| Jahresb. Student /  | / Azubi                                                                                       |           | 100.00       | 100.00          |   |     |   |
| Jahresbeitrag Akti  | ve                                                                                            |           | 250.00       | 250.00          |   |     |   |
| Jahresbeitrag Juge  | endliche                                                                                      |           | 50.00        | 50.00           |   |     |   |
| Jahresbeitrag Juni  | oren                                                                                          |           | 70.00        | 70.00           |   |     |   |
| Jahresbeitrag Pas   | siv                                                                                           |           | 50.00        | 50.00           |   |     |   |
|                     |                                                                                               |           |              |                 |   |     |   |
| Auf dieses Datum Bi | uchen: 01.02.22                                                                               |           | Monat des E  | intritts nehmen |   |     |   |
| Monatliche Beiträge | bis zu diesem Datum o                                                                         | lurchbu   | chen         |                 | - |     |   |
| Zuordnung einz      | zelner Artikel anhand s                                                                       | pezieller | Personengrup | pen             | J |     |   |
| Verteilung einze    | elner Artikel über mehr                                                                       | ere Mor   | ate          |                 |   |     |   |
|                     |                                                                                               |           |              |                 |   |     |   |

La fenêtre suivante s'affiche. Saisissez ici le champ d'information supplémentaire pour que le prix puisse être extrait de ce champ.

| Spezielle Zuordnung von Artikeln                                                   |                    | $\times$ |
|------------------------------------------------------------------------------------|--------------------|----------|
| Diesen Artikel           VP         Verzehrpauschale Erwachsene              = ••• | ✓ <u>Z</u> uordnen |          |
| Dieser Personengruppe zuordnen:                                                    |                    |          |
| Verzehrpauschale Erwachsene 💌 🚥                                                    | X Abbruch          |          |
| <u>A</u> uf dieses Datum buchen:                                                   |                    |          |
| Dieser spezielle Preis:                                                            |                    |          |
| oder Preis aus diesem Feld nehmen:                                                 |                    |          |
| Caddie Box 🗸                                                                       |                    |          |
| Nur wenn dies im Feld steht:                                                       |                    |          |
| Diesen Wert als Preis-Faktor nehmen                                                |                    |          |
| Den Preis zuzüglich Mwst. buchen                                                   |                    |          |
| <ul> <li>Als Zahlungseingang mit umgekehrtem</li> <li>Vorzeichen buchen</li> </ul> |                    |          |
| Auch Buchen, wenn Betrag 0                                                         |                    |          |
| Alte passende Buchungen ersetzen                                                   |                    |          |
|                                                                                    |                    |          |

### Affecter automatiquement les cotisations annuelles croissantes

Lors de l'attribution automatique des cotisations, il convient de tenir compte des points suivants :

Vous pouvez voir ici comment créer les articles à cet effet : </ignore>Jährlich Créer des articles pour des cotisations croissantes

| tomatische Beitragszuordnung                                                    |                                      |                            |                 | ? 🗆 >     |
|---------------------------------------------------------------------------------|--------------------------------------|----------------------------|-----------------|-----------|
| Listen Sie mit [Artikel wählen] d<br>werde<br>Beachten Sie, daß die Personengru | ✓ <u>Z</u> uordnen<br>→ <u>E</u> nde |                            |                 |           |
| im Artikel festgelegt wird. Kontr<br>Knopf [Artikel                             | rollieren<br>bearbei                 | n Sie das ggf. mi<br>ten]! | t dem           | × Abbruch |
| Artikel wählen                                                                  | F2                                   | 🖍 Artikel be               | arbeiten F7     |           |
| Jahresb. Student / Azubi                                                        |                                      | 100.00                     | 100.00          |           |
| Jahresbeitrag Aktive                                                            |                                      | 250.00                     | 250.00          |           |
| Jahresbeitrag Jugendliche                                                       |                                      | 50.00                      | 50.00           |           |
| Jahresbeitrag Junioren                                                          |                                      | 70.00                      | 70.00           |           |
| Jahresbeitrag Passiv                                                            |                                      | 50.00                      | 50.00           |           |
|                                                                                 |                                      |                            |                 |           |
| Auf dieses Datum Buchen: 01.02.22<br>Monatliche Beiträge bis zu diesem Datum o  | Jurchbu                              | Monat des E<br>ichen       | intritts nehmen |           |
| Zuordnung einzelner Artikel anhand s                                            | pezielle                             | r Personengrup             | pen             |           |
| Verteilung einzelner Artikel über mehr                                          | ere Mor                              | nate                       |                 |           |

Si, chez vous, les cotisations sont comptabilisées par année civile, inscrivez la date à laquelle elles doivent être comptabilisées et indiquez la date de fin, c'est-à-dire jusqu'à la fin de l'année. Cela peut signifier qu'en cas d'adhésion en cours d'année, par exemple le 07/06/2016, la cotisation pour la première année d'essai sera encore comptabilisée 7 fois sur le compte. Pour les années 2 et 3, la cotisation sera comptabilisée 12 fois.

Mais si vous souhaitez que les cotisations soient toujours comptabilisées pour une année à partir de l'admission, c'est-à-dire au-delà du changement d'année, vous devez saisir ce qui suit.

| Automatische Beitragszuc                                                         | ordnung                                                                                                    |                        |             | ? 🗆 X |  |  |  |
|----------------------------------------------------------------------------------|----------------------------------------------------------------------------------------------------|------------------------|-------------|-------|--|--|--|
| Listen Sie mit [Artil<br>Beachten Sie, <b>d</b> aß die                           | ✓ <u>Z</u> uordnen<br>→ <u>E</u> nde                                                                                                    |                        |             |       |  |  |  |
| im Artikel festgeler<br>Ki                                                       | im Artikel festgelegt wird. Kontrollieren Sie das ggf. mit dem<br>Knopf [Artikel bearbeiten]!                                                         |                        |             |       |  |  |  |
| Artikel v                                                                        | vählen F2                                                                                                    | 🖍 Artikel be           | arbeiten F7 |       |  |  |  |
| Jahresb. Student / Azubi                                                         |                                                                                                    | 100.00                 | 100.00      |       |  |  |  |
| Jahresbeitrag Aktive                                                             |                                                                                                    | 250.00                 | 250.00      |       |  |  |  |
| Jahresbeitrag Jugendliche                                                        |                                                                                                    | 50.00                  | 50.00       |       |  |  |  |
| Jahresbeitrag Junioren                                                           |                                                                                                    | 70.00                  | 70.00       |       |  |  |  |
| Jahresbeitrag Passiv                                                             |                                                                                                    | 50.00                  | 50.00       |       |  |  |  |
|                                                                                  |                                                                                                    |                        |             |       |  |  |  |
| <u>A</u> uf dieses Datum Buchen:<br><u>M</u> onatliche Beitrāge bis zu die       | Auf dieses Datum Buchen:       01.02.22       Monat des Eintritts nehmen         Monatliche Beiträge bis zu diesem Datum durchbuchen       31.12.2023 |                        |             |       |  |  |  |
| <ul> <li>Zuordnung einzelner Arti</li> <li>Verteilung einzelner Artik</li> </ul> | kel anhand spezielle<br>el über mehrere Mo                                                                                                    | r Personengrup<br>nate | pen         |       |  |  |  |

Vous indiquez ici aussi la date à laquelle vous souhaitez comptabiliser, mais vous cochez maintenant la case. **Prendre le mois d'entrée** et prolonge la date à laquelle l'inscription doit être effectuée jusqu'à la fin de l'année suivante. PC CADDIE comptabilisera la cotisation pendant 12 mois à partir du mois d'entrée.

Vous devez cependant veiller à ne saisir que les articles mensuels dont le champ de date est rempli, sinon les cotisations seront comptabilisées jusqu'à la fin de l'année suivante, ce qui n'est peut-être pas souhaitable.

### Supprimer des entrées de compte

Si vous avez enregistré deux fois l'attribution des cotisations, vous avez la possibilité de supprimer les entrées de compte qui n'ont pas encore été facturées.

Veuillez ne supprimer qu'une seule date à la fois, imprimez auparavant une statistique du chiffre d'affaires pour cette date afin de vous assurer qu'il n'y a pas d'écritures de mensualités préparées le même jour et que vous souhaitez conserver.

ATTENTION ! faire auparavant une Sauvegarde rapide des données faire une sauvegarde !

Sous Chiffres d'affaires/Clôture annuelle/ Supprimer des entrées de compte

# Articles avec un taux de TVA différent

Si vous avez un article qui a 2 taux de TVA différents, cela se passe comme suit

Créez un article séparé pour chaque taux de TVA.

#### Premier article

| Beitrags-Typ                |                            | ? ×                 |
|-----------------------------|----------------------------|---------------------|
| Suchkürzel, Name, Status —  |                            |                     |
| Kürzel j22a                 | Konto-Nr. (Fibu):          |                     |
| Gruppe JBEI                 | Jahresbeitrag 🔽 Neu Lösch. | L Neu               |
| Name Jahresbeitr            | rag 224<+>                 |                     |
| Fälligkeit 01.01.22         | Leer = Buchungstag         | <u>Ä</u> ndern F11  |
| Status N                    | nal, einmalig 📃 👻          | <u> L</u> öschen F5 |
| Betrag                      |                            |                     |
| MwSt: 7.0 % Netto:          | 280.37 Brutto: 300.00      |                     |
| Automatische Beitrags-Zuord | nung                       |                     |
| Nur Mitglieder / Gäste      | Mitglieder und Gäste 👻     | X Zuordnen          |
| Gefülltes Infofeld          | Filter                     |                     |
|                             | Filter                     |                     |
|                             | Filter                     | ᡖ Drucken 🛛 F8      |
| Geschlecht                  | nur                        |                     |
| Altersklasse r              | nur                        |                     |
| Mitgliedschaft r            | nur                        |                     |
| Berechtigung                | nur                        |                     |
| Sonstiges r                 | nur                        | ➡ <u>E</u> nde      |
|                             |                            |                     |

Après le nom de l'article, il faut ajouter la commande : <+> doit être inscrite. Cela permet à Pc Caddie de reconnaître qu'un ou plusieurs articles suivent.

Deuxième article (chaque article suivant)

| Beitrags-Typ                 |                            | ? X                 |
|------------------------------|----------------------------|---------------------|
| – Suchkürzel, Name, Status – |                            |                     |
| Kürzel j22b                  | Konto-Nr. (Fibu):          | 4 ≡ ▶               |
| Gruppe JBEI                  | Jahresbeitrag 👻 Neu Lösch. | Law                 |
| Name <b>(##Ja</b> hresbe     | eitrag 22B                 | + Nen               |
| Fälligkeit 02.01.22          | Leer = Buchungstag         | Andern F11          |
| Status N - Norm              | nal, einmalig              | <u> L</u> öschen F5 |
| Betrag                       |                            |                     |
| MwSt: 19.0 % Netto:          | 588.24 Brutto: 700.00      |                     |
| Automatische Beitrags-Zuord  | nung                       |                     |
| Nur Mitglieder / Gäste       | Mitglieder und Gäste 🔍     | 💥 Zuordnen          |
| Gefülltes Infofeld           | Filter                     | <b>_</b>            |
|                              | Filter                     |                     |
|                              | Filter                     | ᡖ Drucken F8        |
| Geschlecht                   | nur                        |                     |
| Altersklasse                 | nur                        |                     |
| Mitgliedschaft               | nur                        |                     |
| Berechtigung                 | nur                        |                     |
| Sonstiges                    | nur                        | Ende                |
|                              |                            |                     |

Le # permet à Pc Caddie de reconnaître l'article suivant. 2x## pour le deuxième, 3x### pour le troisième, etc.

Dans le compte, cela se présente ensuite comme suit

|          | Saldenübertrag aus 2021 | 01.01.22 | 00:00 | Ν | 4660.00 | 4660.00 →  |
|----------|-------------------------|----------|-------|---|---------|------------|
| 🖃 Rechnu | ing 202200003           | 13.01.22 | 08:55 |   | 868.61  | 1000.00 -> |
| j22a     | Jahresbeitrag 22A       | 13.01.22 | 08:46 | Ν | 280.37  | 300.00 →   |
| j22b     | ##Jahresbeitrag 22B     | 13.01.22 | 08:54 | Ν | 588.24  | 700.00 ->  |
|          |                         |          |       |   |         |            |

Dans la facture, les deux articles sont cumulés et les différents taux de TVA sont indiqués.

Herr und Frau Paul und Petra Member und Postfach 6170 Schüpfheim

Rheinfelden, 13.01.2022 / JT

Rechnungsnummer 202200003

Sehr geehrte Frau Member Sehr geehrter Herr Member

#### Wir erlauben uns, Ihnen nachfolgende Leistung in Rechnung zu stellen:

| Leistungsart            |            |        | Brutto/CHF |
|-------------------------|------------|--------|------------|
| Paul Member             |            |        |            |
| Jahresbeitrag 22A       |            |        | 1000.00    |
| enthaltene Mwst. 7.0%:  | CHF 19.63  | 280.37 |            |
| enthaltene Mwst. 19.0%: | CHF 111.76 | 588.24 | 1000.00    |

Unsere MWST-Nr. lautet: CHE-113.187.368 MWST Bitte überweisen Sie den Betrag innerhalb von 30 Tagen mit untenstehendem Einzahlungsschein. Vielen Dank im Voraus.

# Facture avec articles principaux et sous-articles additionnés

Avec un paramètre spécial, il est possible d'afficher sur la facture la somme du premier article principal et de tous les sous-articles d'un compte :

| en ig | ? – X            |                                          |                                    |                                  |                       |
|-------|------------------|------------------------------------------|------------------------------------|----------------------------------|-----------------------|
| Memb  | 4 ≡ ▶            |                                          |                                    |                                  |                       |
| Ŧ     | Information      | Datum Zeit S                             | Netto                              | Brutte OK                        |                       |
| +Rech | nung 3 (OK)      | 21.07.22 15:15                           | 100,00                             | 100,00 🗸                         | Beitr.Wahl            |
|       | Bezahlung        | 31.12.22 18:24 z                         |                                    | -200,00 🗸                        |                       |
| +Rech | nung 7 (OK)      | 23.03.23 16:23                           | 100,00                             | 100,00 🗸                         | ••• Beitr <u>T</u> yp |
| h     | Hauptartikel     | 01.01.24 18:24 M                         | 84,03                              | 100,00                           |                       |
| u1    | ##Unterartikel 1 | 02.01.24 18:24 M                         | 42,02                              | 50,00                            | ✓ <u>Ä</u> ndern      |
| u2    | ##Unterartikel2  | 03.01.24 18:25 M                         | 50,42                              | 60,00                            | រិញិ Storno           |
| h     | Hauptartikel     | 01.02.24 18:25 M                         | 84,03                              | 100,00                           |                       |
| u1    | ##Unterartikel 1 | 02.02.24 18:25 M                         | 42,02                              | 50,00                            | ii ⊼uordnen           |
| u2    | ##Unterartikel2  | 03.02.24 18:25 M                         | 50,42                              | 60,00                            | 2001011CH             |
|       |                  |                                          |                                    |                                  | Bezahlen              |
|       |                  |                                          |                                    |                                  | Drucken               |
| I     |                  | 02.01.2 <sup>,</sup> 11:2 <sup>,</sup> T | 0,00<br>200,00<br>200,00<br>352,94 | 0,00<br>200,00<br>0,00<br>420,00 | <u></u> Ende          |

#### niermit stellen wir innen die fallig gewordenen Clubbeitrage in Rechnung. Im Einzelnen handelt es sich um folgende Beiträge:

| Leistungsart                                |         |                      | Brutto/€         |
|---------------------------------------------|---------|----------------------|------------------|
| Paul Member<br>Hauptartikel<br>Hauptartikel |         | 01.01.24<br>01.02.24 | 320,00<br>210,00 |
| enthaltene Mwst. 19,0%:                     | € 84,62 | 445,38               | 530,00           |
|                                             |         |                      |                  |

Veuillez contacter le support PC CADDIE si vous le souhaitez.